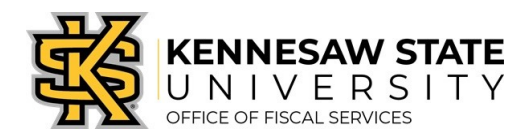

## HOW TO

Purchase Items via the GeorgiaFIRST Marketplace

This job aid will go through the steps on how to purchase goods from the GeorgiaFIRST Marketplace; an online shopping tool created by the University System of Georgia to make purchasing through agency contract vendors efficient and easy. If you are unable to find the item(s) you want to buy in the marketplace, see the **How to Create a Special Requisition** job aid.

- 1. Log in to **PeopleSoft** via <u>https://www.usg.edu/gafirst-fin/</u> by clicking **GeorgiaFIRST Financials** under **Core Users** on the right of the page. You will be prompted to log in using **Duo**.
- 2. Click the compass icon at the top right of the page. This opens the NavBar menu.
  - a. NOTE: Do not click the *GFM Shopper Access* tile to get to the marketplace. It routes you through "Window Shopper" mode, through which you will not be able to complete your order.

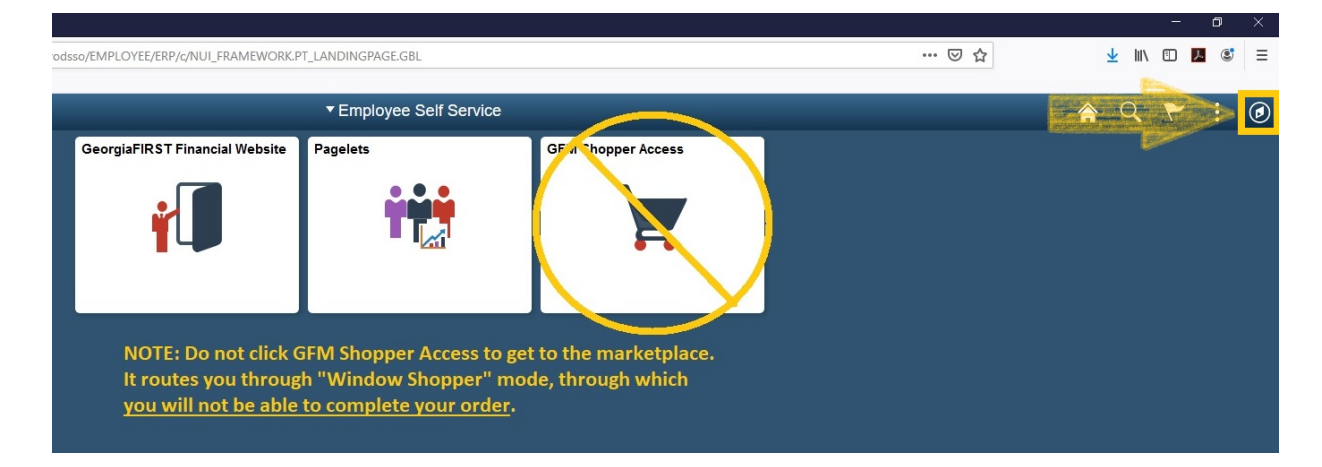

- 3. On the NavBar menu, click Navigator > eProcurement > Requisition.
- 4. On this new page, under **Web**, select the **GeorgiaFIRST Marketplace** link.

|   | 🙆 Home                                                | My Preferences 🗱 Requisition Se                               | ettings DLines Checkout                                                |
|---|-------------------------------------------------------|---------------------------------------------------------------|------------------------------------------------------------------------|
|   | Search All V                                          |                                                               | Search Advanced Search                                                 |
| 3 | Web<br>Browse Supplier Websites<br>GAFirstMarketplace | Express Item Entry                                            | Special Requests<br>Create a non-catalog request                       |
|   | Forms<br>Create and Submit Forms                      | avorites<br>Browse Favorite Items and<br>Services<br>Supplies | Templates<br>Browse Company and Personal<br>Templates<br>Monthly Order |

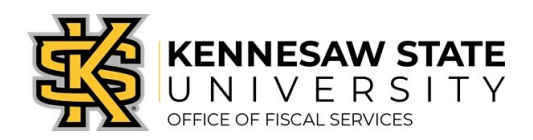

5. Build your **shopping cart** by using the Punch-Out catalogs (i.e. Staples, Fisher Scientific, Dell) <u>OR</u> by searching the hosted catalogs by using the Shop search field.

| Shop                                                                                                    | Everything    Search Here  Go to: advanced search   favorites   quick order Browse: suppliers   categories   contra                                                                                                    | Go transformed and the second second |
|----------------------------------------------------------------------------------------------------|----------------------------------------------------------------------------------------------------|----------------------------------------------------------------------------------------------------|
| Welcome to the GeorgiaFirst Marketplace<br>(GFM) site. Please see below for important notes and<br>updates:.                                                                                                    | Georgia Preferred Suppliers                                                                                                    | Click tiles to open                                                                                                    |
| that have hosted items to improve the shopping<br>experience. For these suppliers, click on the sticker to<br>quickly access a search box for items from that supplier.<br>We have over <b>100 suppliers</b> in the GeorgiaFirst Marketplace. To<br>access suppliers that do not have icons in the showcase to the<br>right, enter the product or supplier name in the Shop/Search | Maintenance, Repair, & Operation      GRAINGER      Fasteval      Fasteval                                                                                                    | vendor shop pages.                                                                                                    |
| bar at the top and click "Go".                                                                                                    | Office Supplies and Computers     General Office Supplies     Dell     Dell | Р <b>ПСОН</b>                                                                                                    |
|                                                                                                    | າ ກ                                                                                                    |                                                                                                    |

- 6. Once you are finished adding items to your cart, select Checkout.
- 7. Review your cart for accuracy, then click **Submit > Proceed to Checkout > Issue Requisition.** You will be redirected to make any edits *(if necessary),* to add supporting documentation, and to submit your requisition into the approval process.
- 8. Enter a name for your requisition in the **Requisition Name** field in the upper right.
- You can update the distribution/accounting information, using <u>one</u> of two methods below (Individual Lines or Mutiple Lines):

## **NOTE:** When using <u>either</u> option for accounting allocation changes:

- If you use the <u>SpeedChart function</u>, you must also populate the **BudRef** field on the **Chartfields 2** tab.
- If you <u>manually enter the allocation</u>, you must first populate the **GL Unit** field on the **Chartfields 1** tab in addition to populating the BudRef on the Chartfields 2 tab.

## To Update Accounting Allocation on Individual lines:

Click the **Expand** buttons (triangles) and make necessary updates for each line.

| Requisition L | Lines 👔       |             |                          |                             |                                           |         |                |               |                   |                  |                |                            |         |                      |         |      |
|---------------|---------------|-------------|--------------------------|-----------------------------|-------------------------------------------|---------|----------------|---------------|-------------------|------------------|----------------|----------------------------|---------|----------------------|---------|------|
| Line          | Description   | Item ID     |                          | Supp                        | lier                                      |         | Quantity       | UOM           |                   | Price            | To             | tal                        | Details | Comments             | Delete  |      |
| Ă □ 1 🌮       | Testing       |             |                          | Apple                       | Computer, In                              | 2       | 1.000          | 0 Each        |                   | 50.0000          | 50             | .00                        | ille i  | $\bigcirc_{\rm Add}$ | Û       |      |
| shi           | ipping Line 1 |             | *Ship To<br>Address      | KTP3700<br>KENNES           | )<br>AW STATE UI                          |         | Add One Time   | Address       | Quantity<br>Price | 1.0000           | Price          | Adjustment                 |         |                      |         | + -  |
|               |               |             |                          | TOWN P<br>3391 TO<br>KENNES | DINT RM3700<br>WN POINT DF<br>AW, GA 3014 | R NW    |                |               |                   |                  | Peggi<br>Peggi | ing Inquiry<br>ing Workben | ich     |                      |         |      |
|               |               | ļ           | Attention To<br>Due Date | Bohanno                     | on,Carolyn W                              | Ħ       |                |               |                   |                  |                |                            |         |                      |         |      |
|               |               | Accounting  | Lines<br>*Distribute B   | Qty                         | ~                                         | SI      | peedChart      | ٩             |                   |                  |                |                            |         |                      |         |      |
|               |               | Accounting  | Lines                    |                             |                                           |         |                |               |                   | Perso            | nalize   Fin   | d   View All               | 2       | First 🕚 1 o          | f 1 🕑 L | .ast |
|               |               | Chartfields | 1 Charth                 | elds2 C                     | hartfields3                               | Details | Details 2 Asse | t Information | Asset In          | formation 2 Bud  | dget Informal  | tion 💷                     | )       |                      |         |      |
|               |               | Line        | Status                   | Dist Type                   | *Location                                 |         | Quantity       | Percent       | Me                | rchandise Amt GL | Unit           | Entry Event                | t       |                      |         |      |
|               |               | 1 0         | Open                     |                             | KTP3003                                   | ٩       | 1.0000         | 100.00        | 00                | 50.00 430        | 000            |                            | 0       | 2                    | + -     | 3    |

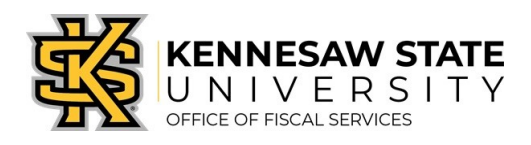

To Update Accounting Allocation on Multiple lines simultaneously:

Select the line checkboxes of all the lines you need to update, then select the Mass Change link.

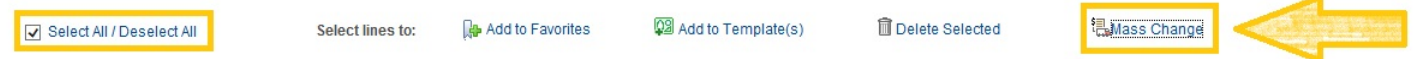

-Update the Ship To Location if necessary.

| ne Information (?)                                                                                                    |                                                              |                                                                                 |                              |                                       |                                |          |
|----------------------------------------------------------------------------------------------------|--------------------------------------------------------------|---------------------------------------------------------------------------------|------------------------------|---------------------------------------|--------------------------------|----------|
| ote: The information below (<br>ntered on this page will repla                                                                                           | does not reflect the d<br>ice the data in the co             | ata in the selected requisition<br>responding fields on the se                  | on lines. Whe                | n the 'OK' butto<br>hat are available | n is clicked,<br>e for sourcin | the data |
|                                                                                                    |                                                              |                                                                                 |                              |                                       |                                |          |
| Supplier ID                                                                                                    | Q                                                            | Supplier Location                                                               |                              | Q                                     |                                |          |
| Buyer                                                                                                    | Q                                                            | Category                                                                        |                              | Q                                     |                                |          |
| hipping Information                                                                                                    |                                                              |                                                                                 |                              |                                       |                                |          |
| Ship To Location                                                                                                    | Q <<                                                         | A                                                                               | dd One Time                  | Address                               |                                |          |
| Due Date                                                                                                    | <b>P</b>                                                     | Attention                                                                       |                              |                                       |                                |          |
| Ship Via                                                                                                    | Q                                                            | Freight Terms                                                                   |                              | Q                                     |                                |          |
| Comments                                                                                                    |                                                              |                                                                                 |                              |                                       |                                |          |
| Comments                                                                                                    |                                                              |                                                                                 |                              |                                       |                                |          |
| Comments                                                                                                    | 0                                                            |                                                                                 |                              |                                       |                                |          |
| Comments                                                                                                    | Q,<br>nit before selecting ott                               | ner chartfield values                                                           |                              |                                       |                                |          |
| Comments CCOUNTING Lines SpeedChart Please enter GL Business Ur Accounting Information                                                                   | Q nit before selecting oth                                   | ner chartfield values<br>Personalize   Fi                                       | nd   🗇                       | First 🚯                               | 1 of 1 🕑 1 :                   | .a       |
| Comments Ccounting Lines SpeedChart Please enter GL Business Ur Accounting Information Chartfields1 Chartfields1                                         | Q,<br>hit before selecting ott                               | rer chartfield values<br>Personalize   Fi<br>Details   Asset Informati          | nd   🔄   👪                   | First 🛞                               | 1 of 1 🕑 La                    | ast      |
| Comments<br>ccounting Lines<br>SpeedChart<br>Please enter GL Business Ur<br>Accounting Information<br>Chartfields1 Chartfield<br>Chartfields1 Chartfield | Q<br>nit before selecting oth<br>s2 Chartfields3<br>Location | her chartfield values<br>Personalize   Fi<br>Details Asset Informati<br>GL Unit | nd   (7)  <br>on (777)<br>Ac | First ③                               | 1 of 1 🛞 L:                    | i        |
| Comments                                                                                                    | Q<br>hit before selecting off<br>s2 Chartfields3<br>Location | Personalize   Fi<br><u>Details</u>   Asset Informati<br>GL Unit                 | nd   🖓   🛄<br>on 💷<br>Ac     | First ④                               | 1 of 1 🕑 L:                    | ast      |

-Click OK.

-Click OK for All Distribution Lines to apply to all selected lines.

10. To add supporting documentation, click on the **Comments** bubble <u>or</u> the **Add** link at the end of the first line of your requisition; <u>DO NOT</u> use the *"Add More Comments and Attachments"* link at the bottom of the screen.

| Add More Items  |             |            |         |          |        |
|-----------------|-------------|------------|---------|----------|--------|
| UOM             | Price       | Total      | Details | Comments | Delete |
| Each            | 50.0000     | 50.00      | I I     | 🖓 Add    | Î      |
| Delete Selected | ta Ma       | iss Change |         |          |        |
| Т               | otal Amount | 50.00 USD  |         |          |        |

- a. On the next screen click Add Attachments and Browse for the saved scanned documents on your computer.
- b. Once located, click on the file you want to upload and click **Open > Upload > OK**.
- c. To verify you have attached your document(s), you will be able to see a **View** button on the screen where you added the document; and you will see a paperclip attached to your comment bubble when you return to the **Review and Submit** screen.

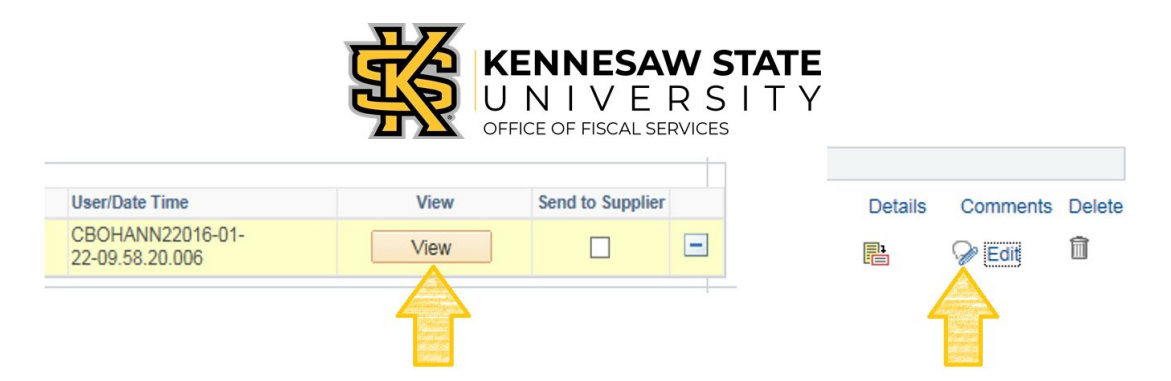

- 11. Enter the business purpose or any comments necessary in the **Approval Justification** field (**NOTE:** Do not include any slashes **(This: /)** in your comments).
- 12. Select checkboxes for Show at Receipt and Shown at Voucher.
- 13. <u>To insert any additional approvers (*if requested or required*), click Save for Later, then the Preview Approvals link. Click on a green plus sign to search for the User ID of the Approver you would like to insert, when entered click Insert.</u>

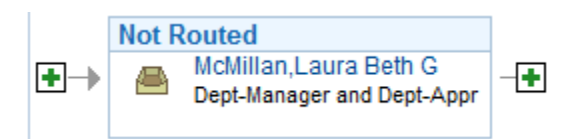

- 14. Click the Apply Approval Changes button.
- 15. Click **Save & Submit** to submit the requisition lines into the approval workflow.